# Student Registration for Academic Bank of Credits ID (ABC ID) User Manual

## Contents

| Intro | oduction                                                                              | 3  |
|-------|---------------------------------------------------------------------------------------|----|
| 1.    | Sign in to DigiLocker                                                                 | 4  |
| 2.    | DigiLocker Home page                                                                  | 5  |
| 3.    | Click on Search Documents                                                             | 6  |
| 4.    | Click on the "Institution Type"                                                       | 7  |
| 5.    | Select the "Institution Name"                                                         | 8  |
| 6.    | Click on the button "Get Document"                                                    | 9  |
| 7.    | A sample ABC ID card                                                                  | 10 |
| 8.    | Enter your Academic Bank of Credits (ABC) ID & image of the ID card in Student Portal | 11 |
| 9.    | UGC Letter for implementation of "Academic Bank of Credits"                           | 12 |
| 10.   | For more information about ACADEMIC BANK OF CREDITS                                   | 13 |
|       |                                                                                       |    |

#### Introduction

As per the direction of the University Grants Commission (UGC), it is mandatory for all the students to create Academic Bank of Credits (ABC) ID. Once the ABC ID is created, update the ABC ID in the SRM IST Student Portal.

The steps to create ABC ID is available in the below video (Shared by DigiLocker)

https://youtube.com/watch?v=Gw3DUHaJg1c&feature=shares

This document lists the detailed steps with the values to be selected for the Institution Type and Institution Name fields and finally updating the ABC ID information and image in the SRM IST Student portal.

## 1. Sign in to DigiLocker

- Launch this URL <u>https://www.digilocker.gov.in/</u>
- Click "Sign In" and Sign In to your DigiLocker account. (If DigiLocker account does not exists, create one Using "Sign up")
- Please have your Aadhaar Number and the registered mobile number with you. OTPs are sent to the Aadhaar registered mobile number.

| Government of India                                 |                                     | A+             | A A-    | <sub>6</sub> з | English 👻 |
|-----------------------------------------------------|-------------------------------------|----------------|---------|----------------|-----------|
|                                                     |                                     | -              | SIGN IN | SIG            | N UP      |
|                                                     |                                     |                |         |                |           |
| ← → C  accounts.digilocker.gov.in/signin/smart_v2/4 | 4bf576b8bd9037a57f70f38413baee12    | en             |         |                |           |
|                                                     | DigiLoc<br>Document Wallet to Empow | er Citizens G2 |         |                |           |
|                                                     | Sign In to your acco                | ount!          |         |                |           |
|                                                     | Mobile                              | Aadhaar/Use    | rname   |                |           |
|                                                     | Mobile number*                      |                |         |                |           |
|                                                     | Enter your registered Mobile numbe  | r              |         |                |           |
|                                                     | Nex                                 | t              |         |                |           |
|                                                     |                                     |                |         | _              |           |
|                                                     | Do not have an acc                  | count? Sign Up |         |                |           |

## 2. DigiLocker Home page

• On Successful login, the below DigiLocker Landing page will be displayed.

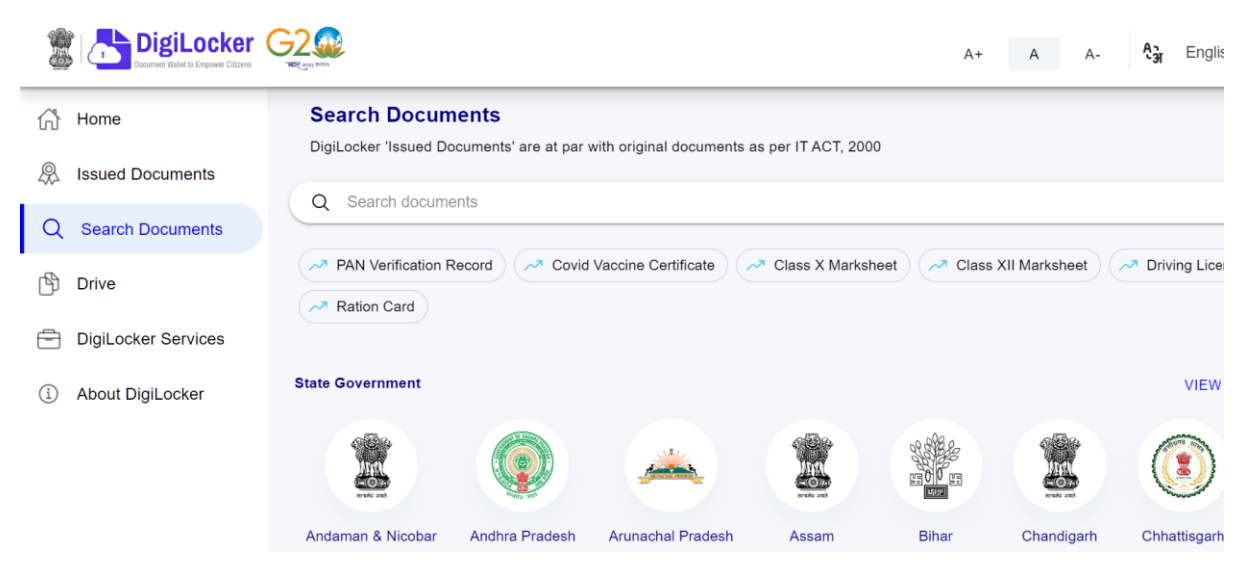

#### 3. Click on Search Documents

- Enter "ABC" in the search text box.
- From the Search Results, Click on the result "ABC ID Card Academic Bank of Credits"

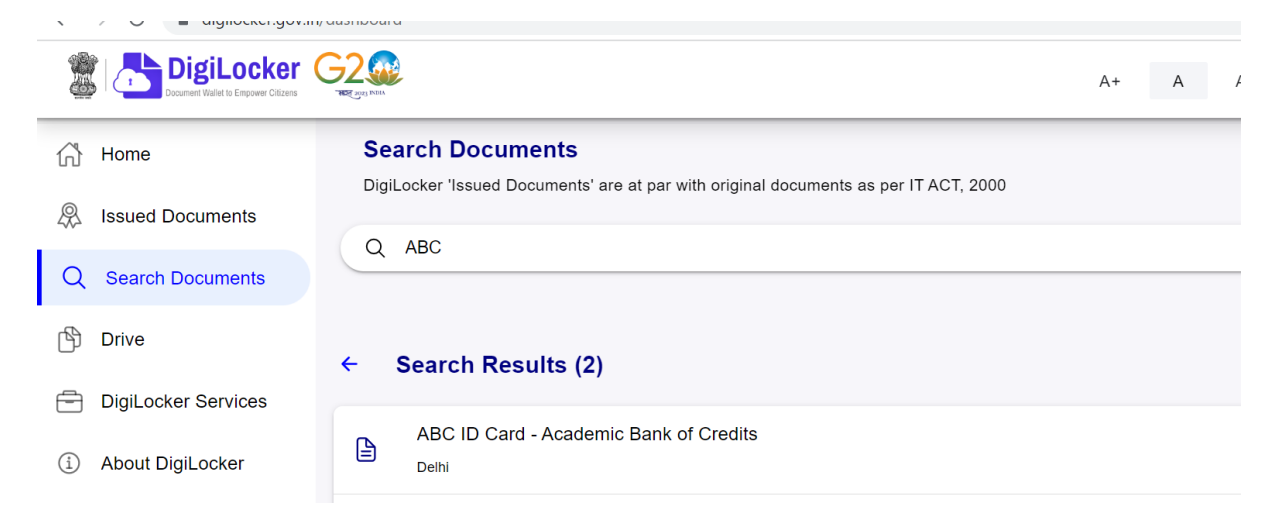

- 4. Click on the "Institution Type".
- In the "Institution Type" popup will be displayed.
- Select "University"
- Click "OK".

|                     | V V V V V V V V V V V V V V V V V V V  |                                                   |                                 |           | A+ A A- |
|---------------------|----------------------------------------|---------------------------------------------------|---------------------------------|-----------|---------|
| 分 Home              |                                        |                                                   |                                 |           |         |
| R Issued Documents  | Get your document by                   | entering the required                             | details                         |           |         |
| Q Search Documents  | Name (as per Aadhaar)                  | Institutio                                        | ons Type                        |           |         |
| 🖒 Drive             | Date of Birth                          | College                                           |                                 |           |         |
| DigiLocker Services | Gender                                 | NONE                                              |                                 |           |         |
| About DigiLocker    | Institutions Type                      | Skill<br>University                               |                                 |           |         |
|                     | Institution Name                       | Cancel                                            | OK                              |           |         |
|                     | I provide my con<br>for the purpose of | sent to DigiLocker to s<br>of fetching my documer | hare my details with th<br>hts. | e Issuers |         |
|                     |                                        |                                                   |                                 |           |         |

#### 5. Select the "Institution Name"

- Institution Name popup will be displayed.
- In the popup, scroll down and Select the "Institution Name".
- For example, "S.R.M. Institute of Science & Technology, Chennai". (you may use browser search Ctrl+F also). This value appears as Second Item in the institution names starting with 'S'.
- Click "OK"

|                      | 2<br>Esti hau          |                                                    |                                        | s.r.m        | 1/1 | ^ ` | ~ × |
|----------------------|------------------------|----------------------------------------------------|----------------------------------------|--------------|-----|-----|-----|
| ් Home               | Get your document by a | ntering the required                               | details                                |              |     |     |     |
| Republic Locuments   |                        | Instituti                                          | on Name                                |              |     |     |     |
| Q Search Documents   | Name (as per Aadhaar)  |                                                    |                                        |              |     |     |     |
| Drive                | Date of Birth          | RKDF University                                    |                                        |              |     |     |     |
|                      | Gender                 | S. P. Jain Institute of Ma<br>Research             | anagement &                            |              |     |     |     |
| DigiLocker Services  |                        | <mark>S.R.M</mark> . Institute of Sciel<br>Chennai | nce & Technology,                      |              |     |     |     |
| (i) About DigiLocker | Institutions Type      | Sadanam Institute Of C<br>Management Studies       | ommerce And                            | •            |     |     |     |
|                      | Institution Name       | Sadhu Ram Chand Mu<br>Jhargram (Formerly Jha       | mu University of<br>argram University) |              |     |     |     |
|                      | I provide my cons      | Cancel                                             | ОК                                     | e Issuers    |     |     |     |
|                      | for the purpose o      | f fetching my documer                              | nts.                                   |              |     |     |     |
|                      |                        |                                                    |                                        | Get Document |     |     |     |
|                      |                        |                                                    |                                        |              |     |     |     |

#### 6. Click on the button "Get Document"

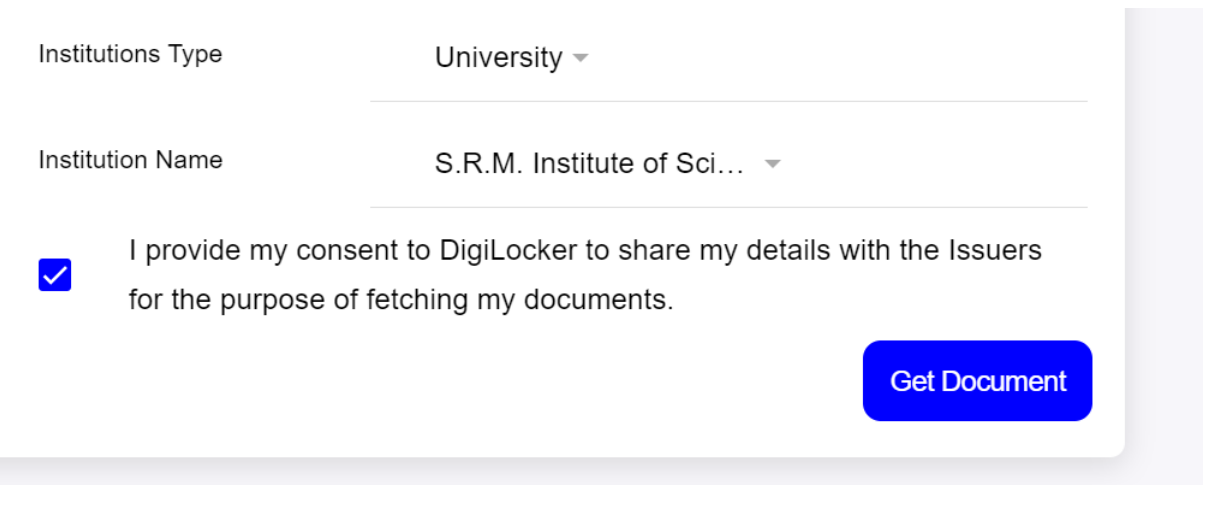

- The ABC ID card will be created / fetched from the Issuer.
- Click on the ABC ID Card row, to view the ABC ID card. The ABC ID card will be displayed as given below.
- Take a screenshot of this and save as image. (will use this image in the next step)
- You may also download and save the PDF for your reference.

| G Home<br>용 Issued Documents<br>Q Search Documents<br>I입 Drive | You have 5 issued Documents DigLoder "issued Documents" are at par with original ABC ID Card #10089517745 | documents as per IT ACT, 2000<br>Academic Bank of Credts<br>Turning Control of Control                                                                                                    |       |       |
|----------------------------------------------------------------|----------------------------------------------------------------------------------------------------|----------------------------------------------------------------------------------------------------|-------|-------|
| $\leftrightarrow$ $\rightarrow$ $C$ ( $a$ di                   | gilocker.gov.in/issued-documents                                                                          |                                                                                                    | G 🖻 ☆ | * 🛛 🌀 |
| <del>~</del>                                                   |                                                                                                    | ABC ID Card                                                                                                    |       |       |
| E PgplbmRzd I                                                  | IVW0KZW5kb2JqCjk4lDAgb2JqCjvj3lC                                                                          | weßlic 1 / 1   − 100% +   🗄 🚸                                                                                                    |       | ± ē : |
|                                                                |                                                                                                    | ACADEMAC BARK OF CREDES<br>Ministry of Education, Government of India<br>Support<br>Academatical Support<br>Academatical Support<br>Academatic |       |       |

## 7. A sample ABC ID card

• Note down the ABC ID.

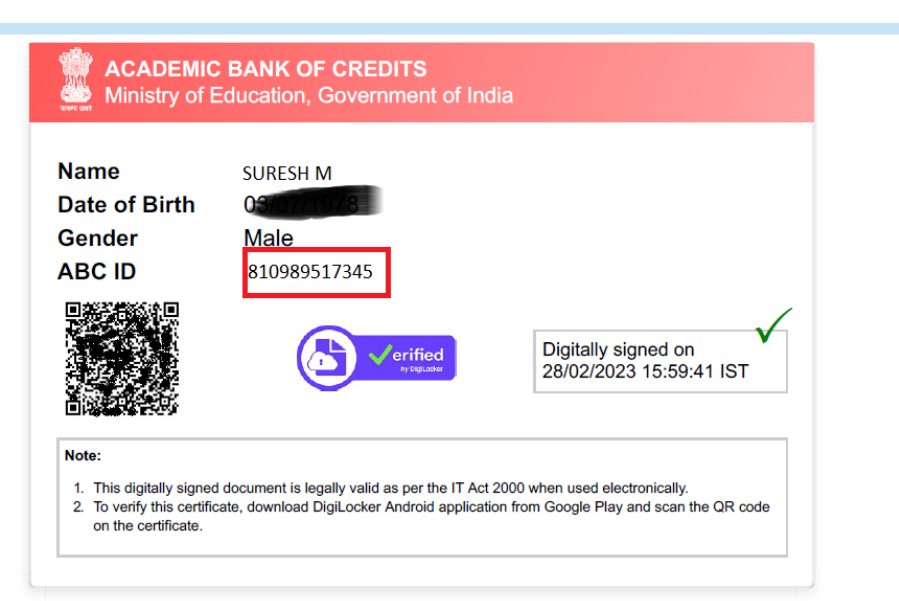

- 8. Enter your Academic Bank of Credits (ABC) ID & image of the ID card in Student Portal
- Enter the 12 digits ABC ID in the 4 text boxes provided (3 in each text box).
- Click on "Choose File" to upload the ABC ID card image (saved from the previous step).
- Verify the ABC ID again and Click Submit.

| Watchguard Firevail  Wetchguard Firevail Firevail Firevai | Typing. OC Inventory Unified Administration Prome - Unique Ide. Q Welcome to SRM In. Unified Administration Q esticlet: Agent La. S<br>STUDENT INFORMATION PORTAL                                                                                                    | Welcome to SSP of 20 SRMIST ITEM Servic |
|----------------------------------------------------------------------------------------------------|----------------------------------------------------------------------------------------------------|-----------------------------------------|
| Welcome : VISHAL KUMAR                                                                                                    | Home Profile Academic Grievance Examination Updates Student Payment 28-02-2023                                                                                                    | 10:44:19am Logout                       |
|                                                                                                    | CADEMIC BANK OF CREDITS(ABC) DETAILS         Note 1: Please be sure this is one time process, once submitted you can' modified again.         Note 2: Please uplead your Academic Bank of Credits Image file (JPG or PNG or GIF)         UPLOAD YOUR ACADEMIC BANK OF CREDITS(ABC) DETAILS         Student Name         Register Number         RA22520010400234         Program         Academic Bank of Credits(ABC)[DIF         BIO         O 1000 989         Academic Bank of Credits(ABC)[DIF         Submit |                                         |
|                                                                                                    | SRM IST Copylight & 2018                                                                                                    |                                         |

#### 9. UGC Letter for implementation of "Academic Bank of Credits"

Please find the details online in the below location

https://www.abc.gov.in/assets/resources/ABC%20Letter%20for%20Implementation.pdf

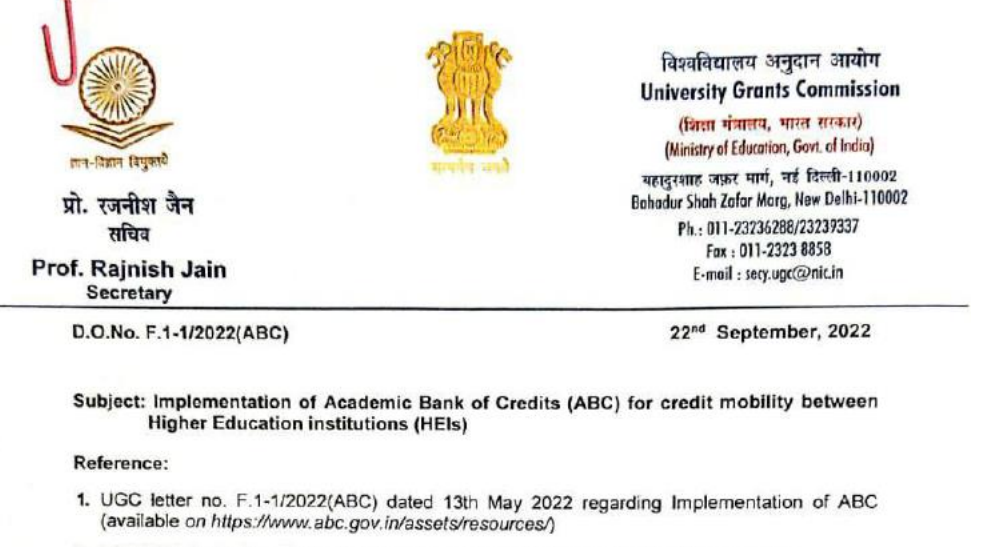

2 UGC D.O. Letter No. F.1-1/2021 (Multidisciplinary/QIP) even dated 02<sup>nd</sup> Sept, 2022 regarding Transforming Higher Education institutions (HEIs) into Multidisciplinary institutions. (available on www.ugc.ac.in/pdfnews/9154182\_Letter)

#### Respected Madam/Sir,

As you are aware that the Commission with the concurrence of Ministry of Education had notified "The University Grants Commission (Establishment and Operation of Academic Bank of Credits in Higher Education) Regulations, 2021" in the Gazette of India on 28<sup>th</sup> July, 2021. The ABC platform (abc.gov.in) has been developed by the National e-Governance Division (NeGD) of the Ministry of Electronics and Information Technology (MeitY) under the DigiLocker framework.

The ABC provides the facility and functionality for a student to open an academic account and to get eligible HEIs on board. The ABC digitally store the academic credits of the students earned from HEIs registered with the Bank and supply appropriate data for the HEIs to award degrees, diplomas/PG diplomas and certificates as merited by the students, over a period of time. The ABC also ensures opening, closing and validation of Academic Bank Accounts and Credit verification, credit accumulation and credit transfer or redemption for students. HEIs need to register in the ABC to enable credit mobility.

Multidisciplinary education will help students to shape their career options. To offer multidisciplinary programmes successfully, HEIs are expected to conduct student-induction programmes to create awareness among students about various learning pathways and career opportunities; to register in the Academic Bank of Credit (ABC).

In view of the above, all higher educational institutions are requested to on-board with ABC and upload academic data with students' earned credit obtained during or after the academic year 2021-2022 along with students' ABC ID at the earliest.

For any further information, you can contact Mr. Abhinav Sharma, Nodal Officer ABC/NAD, NeGD (Email: abhinav.sharma1@digitalindia.gov.in M-9582916201) or write us on abc.ugc@gmail.com.

With kind regards,

To

Yours sigcerely, Qui-1 (Rajnish Jain)

The Vice-Chancellors of all Universities/Directors of all HEIs
 The Principals of all Autonomous Colleges

### 10. For more information about ACADEMIC BANK OF CREDITS

Please check to the below URLs for more information

- ABC Home page <u>https://www.abc.gov.in</u>
- FAQs <u>https://www.abc.gov.in/faq.php</u>